# Integration

# Integration

10.07.2024

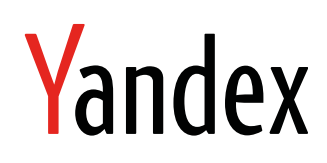

Integration. Version 1.0 Document build date: 10.07.2024 This volume is a part of Yandex technical documentation. © 2008—2024 Yandex LLC. All rights reserved.

# **Copyright Disclaimer**

Yandex (and its applicable licensor) has exclusive rights for all results of intellectual activity and equated to them means of individualization, used for development, support, and usage of the service. It may include, but not limited to, computer programs (software), databases, images, texts, other works and inventions, utility models, trademarks, service marks, and commercial denominations. The copyright is protected under provision of Part 4 of the Russian Civil Code and international laws.

You may use or its components only within credentials granted by the Terms of Use of or within an appropriate Agreement.

Any infringements of exclusive rights of the copyright owner are punishable under civil, administrative or criminal Russian laws.

# **Contact information**

Yandex LLC https://www.yandex.com Ten.: +7 495 739 7000 Email: pr@yandex-team.ru 16 L'va Tolstogo St., Moscow, Russia 119021

# Contents

| How to add the plugin                    |    |
|------------------------------------------|----|
|                                          |    |
| Ad formats                               |    |
| Banner                                   |    |
| Types of adaptive banners                | 7  |
| Adding Banner to the project             | 9  |
| Clearing ads                             |    |
| Example of working with adaptive banners |    |
| Interstitial ads                         |    |
| Rewarded ads                             |    |
|                                          |    |
|                                          | 15 |

| GDPR                | í | 15 |
|---------------------|---|----|
| General information |   | 15 |
| Quick guide         |   | 15 |

# Adding the Mobile Ads Unity plugin

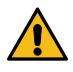

# Warning:

This is an archived version of the documentation. Actual documentation for all platforms can be found here.

Mobile Ads Unity is a plugin for the Unity3d gaming platform that includes support for the Yandex Mobile Ads SDK.

## Note:

- 1. To run the SDK, you need the Target API Level version 31 or higher.
- 2. To upload ads of any type, you need iOS 12.0 or higher.

## Integrating the plugin

**Note:** yandex-ads-unity-plugin runs only in Android and iOS environments. You can't use it in the Unity editor.

Lite version

 Download the directory yandex-ads-unity-plugin and add the package yandex-mobileadslite-2.9.0.unitypackage. You will be prompted to install the Google resolver with the package. If you already added the Google resolver to your project, clear the checkbox.

#### How to add the package

Select your plugin (Assets  $\rightarrow$  Import Package  $\rightarrow$  Custom Package), then click Import.

- 2. Use the Google resolver to install dependencies: enable auto-resolve or select Assets  $\rightarrow$  External Dependency Manager  $\rightarrow$  Android Resolver  $\rightarrow$  Resolve in the menu.
- **3.** To test the Mobile Ads Unity plugin, use a sample script from the **samples** directory in the **yandex-ads-unity- plugin** repository. Copy the script to the project directory and add it as a **Component** to the main camera.

# Downgrading the Target API Level

To downgrade the Target API Level to version 30, add the explicit downgrade to mainTemplate.gradle and launcherTemplate.gradle (if you use launcherTemplate in the project):

```
configurations.all {
    resolutionStrategy {
        force 'androidx.core:core:1.6.0'
        force 'androidx.core:core-ktx:1.6.0'
    }
}
```

However, we recommend that you upgrade to the Target API Level 31, because Google has restrictions on releasing updates for applications running outdated versions of the Target API Level. Learn more in the article.

## Error description

#### Interstitial Unity Ads aren't displayed, error "Incorrect fullscreen view"

The error "Incorrect fullscreen view" may arise when launching interstitial ads on iOS. If this issue arises, make sure that you added the value **YandexMobileAdsBundle.bundle** under **Copy Bundle Resources** in the **Build Phases** settings. If the value is missing, add it.

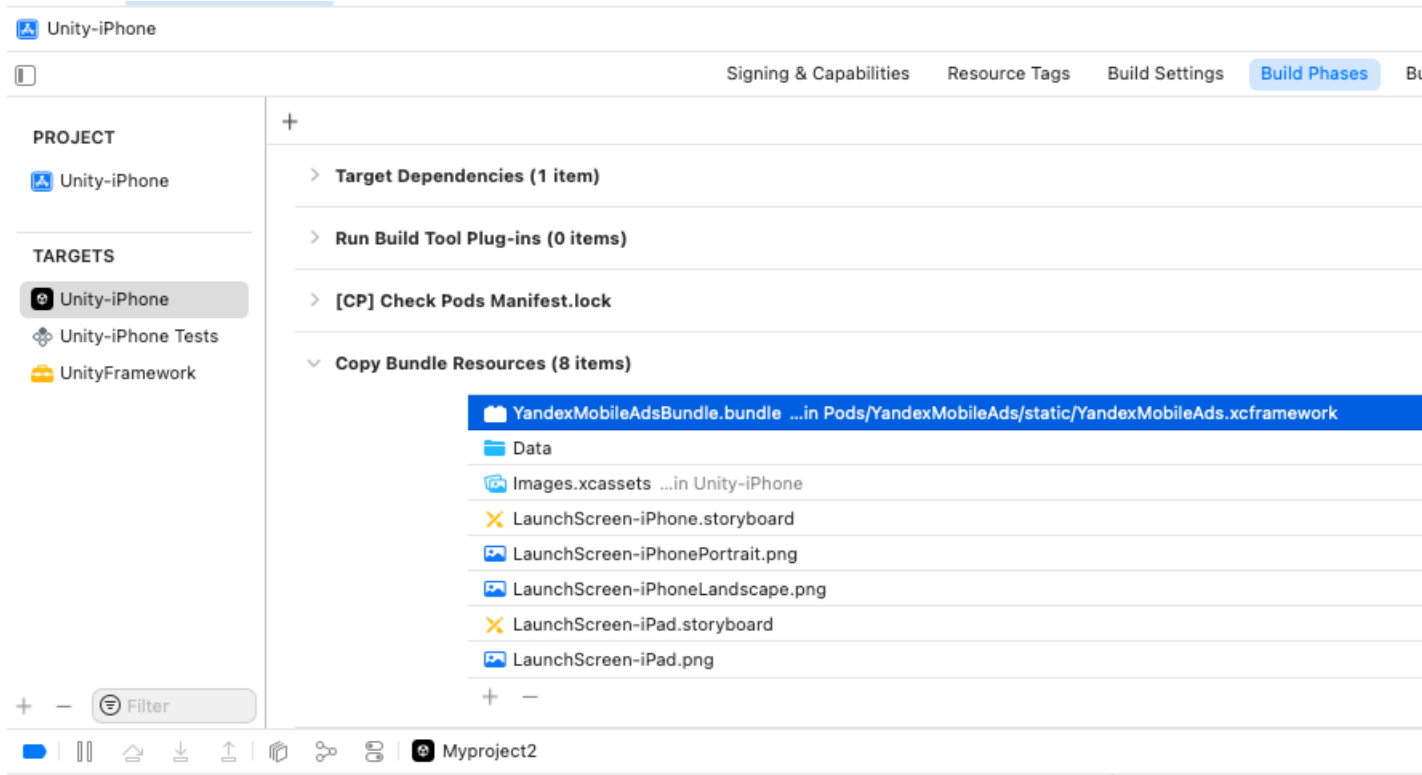

[CoreLocation] Th on the main threa `-locationManager `authorizationSta 2022-09-27 12:48:09.5 [CoreLocation] Th on the main threa `-locationManager `authorizationSta 2022-09-27 12:48:09.5 [CoreLocation] Th on the main threa `-locationManager

5

# Ad formats

# Banner ads

# Warning:

This is an archived version of the documentation. Actual documentation for all platforms can be found here.

A banner is a configurable ad that covers part of the screen and responds to clicks.

# Adding Banner to the project

To display a banner in your app, create a Banner object in the script (in C#) that is attached to the GameObject.

```
...
using YandexMobileAds;
using YandexMobileAds.Base;
...
public class YandexMobileAdsBannerDemoScript : MonoBehaviour
{
```

```
private Banner banner;
...
private void RequestBanner()
{
   string adUnitId = "demo-banner-yandex";
   // Set flexible banner maximum width and height
   AdSize bannerMaxSize = AdSize.FlexibleSize(GetScreenWidthDp(), 100);
   // Or set sticky banner maximum width
   //AdSize bannerMaxSize = AdSize.StickySize(GetScreenWidthDp());
   banner = new Banner(adUnitId, bannerMaxSize, AdPosition.BottomCenter);
  }
  // Example how to get screen width for request
  private int GetScreenWidthDp()
  {
    int screenWidth = (int)Screen.safeArea.width;
    return ScreenUtils.ConvertPixelsToDp(screenWidth);
  }
...
}
```

The Banner constructor contains the following parameters:

- AdUnitId: A unique identifier that is issued in the Partner interface and takes the format R-M-XXXXX-Y.
- AdSize: The size of the banner you want to display.
- AdPosition: The banner's position on the screen.

The following banner sizes are supported:

- FlexibleSize(int width, int height): An adaptive banner with a given maximum width and height.
- StickySize(int width): An adaptive banner with a given maximum width.
- Fixed sizes. An outdated version of the requested size, we recommend Flexible or Sticky sizes.

| Size      | Device             | AdSize constant |
|-----------|--------------------|-----------------|
| 320 x 50  | Phones and tablets | BANNER_320x50   |
| 320 x 100 | Phones and tablets | BANNER_320x100  |
| 300 x 250 | Phones and tablets | BANNER_300x250  |
| 300 x 300 | Phones and tablets | BANNER_300x300  |
| 240 x 400 | Phones and tablets | BANNER_240x400  |
| 400 x 240 | Phones and tablets | BANNER_400x240  |
| 728 x 90  | Tablets            | BANNER_728x90   |

#### Loading ads

Once you've created and set up the Banner class object, you need to load your ad. To load an ad, use the LoadAd method, accepting the AdRequest object as a parameter.

#### Banner ad events

To track events that occur in banner ads, register a delegate for the appropriate EventHandler, as shown below:

```
private void RequestBanner()
{
```

```
banner.OnAdLoaded += HandleAdLoaded:
       banner.OnAdFailedToLoad += HandleAdFailedToLoad;
       banner.OnReturnedToApplication += HandleReturnedToApplication;
       banner.OnLeftApplication += HandleLeftApplication;
       banner.OnAdClicked += HandleAdClicked;
       banner.OnImpression += HandleImpression;
}
public void HandleAdLoaded(object sender, EventArgs args)
   MonoBehaviour.print("HandleAdLoaded event received");
   banner.Show();
public void HandleAdFailedToLoad(object sender, AdFailureEventArgs args)
   MonoBehaviour.print("HandleAdFailedToLoad event received with message: " + args.Message);
}
public void HandleLeftApplication(object sender, EventArgs args)
   MonoBehaviour.print("HandleLeftApplication event received");
public void HandleReturnedToApplication(object sender, EventArgs args)
   MonoBehaviour.print("HandleReturnedToApplication event received");
}
public void HandleAdLeftApplication(object sender, EventArgs args)
   MonoBehaviour.print("HandleAdLeftApplication event received");
public void HandleAdClicked(object sender, EventArgs args)
   MonoBehaviour.print("HandleAdClicked event received");
}
public void HandleImpression(object sender, ImpressionData impressionData)
   var data = impressionData == null ? "null" : impressionData.rawData;
   MonoBehaviour.print("HandleImpression event received with data:
                                                                      + data);
}
```

## **Clearing ads**

When an ad object is no longer needed, you can delete it. To do this, call the Destroy method:

banner.Destroy();

# Adaptive banners

# Warning:

This is an archived version of the documentation. Actual documentation for all platforms can be found here.

Adaptive banners are banners that fit seamlessly into user-defined unit sizes. Depending on how an adaptive banner is integrated, the optimal height is determined for the given width or the specified size of ad placement is used.

#### Note:

You can read about creating an ad unit for an adaptive banner in the Yandex Advertising Network Help.

# Types of adaptive banners

#### Banner with a set width

Features:

- 1. An alternative to 320x50 banners (when determining the banner height, the 320x50 aspect ratio is maintained).
- 2. The banner's position is fixed at the top or bottom of the screen (configured in the app).
- 3. The given banner width is used instead of the device screen width. This lets you take into account the display's features.
- 4. The width of an adaptive banner is set using the AdSize.StickySize(int width) method.

Examples of displaying adaptive banners:

| DP | Новый MacBook Air 2020<br>Новый MacBook Air с дисплеем Retina в re:Store. Изумительная картина. | Узнать больше Р Х |  |
|----|-------------------------------------------------------------------------------------------------|-------------------|--|

#### Banner with a set width and height

Features:

- 1. An adaptive banner fills up the entire unit using the given width and height.
- 2. The width and height of an adaptive banner is set using the AdSize.FlexibleSize(int width, int height) method.

Examples of displaying adaptive banners:

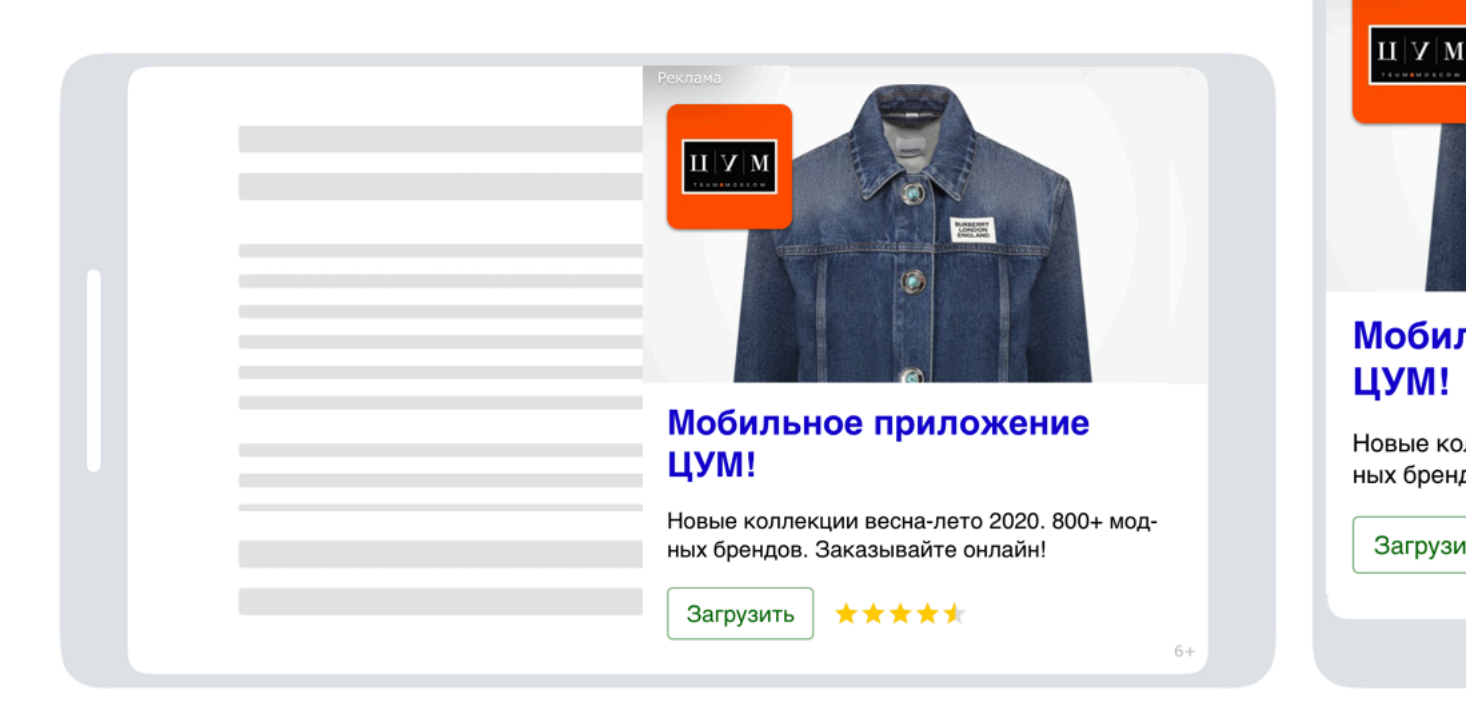

# Adding Banner to the project

1. To display a banner in your app, create a Banner object in the script (in C#) that is attached to the GameObject.

```
...
using YandexMobileAds;
using YandexMobileAds.Base;
...
public class YandexMobileAdsBannerDemoScript : MonoBehaviour
{
    private Banner banner;
    ...
    private void RequestBanner()
    {
        string adUnitId = "demo-banner-yandex";
        banner = ...
    }
...
}
```

 Specify the banner size and initialize the banner in the app. Use the ScreenUtils.ConvertPixelsToDp method to convert the width in pixels to density-independent pixels.

#### Banner with a set width

```
AdSize adSize = AdSize.StickySize(width);
banner = new Banner(adUnitId, adSize, AdPosition.BottomCenter);
```

#### Banner with a set width and height

```
AdSize adSize = AdSize.FlexibleSize();
banner = new Banner(adUnitId, AdSize.BANNER_320x50, AdPosition.BottomCenter);
```

#### Loading ads

Once you've created and set up the Banner class object, you need to load your ad. To load an ad, use the LoadAd method, accepting the AdRequest object as a parameter.

```
private void RequestBanner()
{
    AdRequest request = new AdRequest.Builder().Build();
    banner.LoadAd(request);
    ...
}
...
```

#### **Banner ad events**

To track events that occur in banner ads, register a delegate for the appropriate EventHandler, as shown below:

```
private void RequestBanner()
        banner.OnAdLoaded += HandleAdLoaded;
        banner.OnAdFailedToLoad += HandleAdFailedToLoad;
banner.OnReturnedToApplication += HandleReturnedToApplication;
        banner.OnLeftApplication += HandleLeftApplication;
        banner.OnAdClicked += HandleAdClicked;
        banner.OnImpression += HandleImpression;
}
public void HandleAdLoaded(object sender, EventArgs args)
    MonoBehaviour.print("HandleAdLoaded event received");
    banner.Show();
public void HandleAdFailedToLoad(object sender, AdFailureEventArgs args)
    MonoBehaviour.print("HandleAdFailedToLoad event received with message: " + args.Message);
}
public void HandleLeftApplication(object sender, EventArgs args)
    MonoBehaviour.print("HandleLeftApplication event received");
}
public void HandleReturnedToApplication(object sender, EventArgs args)
    MonoBehaviour.print("HandleReturnedToApplication event received");
}
public void HandleAdLeftApplication(object sender, EventArgs args)
    MonoBehaviour.print("HandleAdLeftApplication event received");
}
public void HandleAdClicked(object sender, EventArgs args)
    MonoBehaviour.print("HandleAdClicked event received");
}
public void HandleImpression(object sender, ImpressionData impressionData)
    var data = impressionData == null ? "null" : impressionData.rawData;
    MonoBehaviour.print("HandleImpression event received with data: " + data);
```

}

# **Clearing ads**

When an ad object is no longer needed, you can delete it. To do this, call the Destroy method:

banner.Destroy();

# Example of working with adaptive banners

The following code demonstrates creating, configuring, and loading a Banner object:

```
...
public class YandexMobileAdsBannerDemoScript : MonoBehaviour
{
    private Banner banner;
    ...
    private void RequestBanner()
    {
        string adUnitId = "demo-banner-yandex";
        int screenWidth = (int)Screen.safeArea.width;
        int width = ScreenUtils.ConvertPixelsToDp(screenWidth);
        AdSize adSize = AdSize.StickySize(width);
        banner = new Banner(adUnitId, adSize, AdPosition.BottomCenter);
        AdRequest request = new AdRequest.Builder().Build();
        banner.LoadAd(request);
    }
    ...
}
```

**Related information** 

Ad example

# Interstitial ads

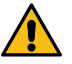

Warning:

This is an archived version of the documentation. Actual documentation for all platforms can be found here.

An interstitial ad is a configurable ad that covers the entire screen and responds to clicks.

## Adding Interstitial to the project

To enable advertising, create an Interstitial object in the script (in C#) that is attached to the GameObject.

```
...
using YandexMobileAds;
using YandexMobileAds.Base;
...
public class YandexMobileAdsInterstitialDemoScript : MonoBehaviour
{
    private Interstitial interstitial;
    initerstitial interstitial()
    {
        string adUnitId = "demo-interstitial-yandex";
        interstitial = new Interstitial(adUnitId);
    }
    ...
}
```

The Interstitial constructor contains the adUnitId parameter, which is a unique identifier that is assigned in the Partner interface and takes the format R-M-XXXXXY-Y.

# Loading ads

Once you have created and configured the Interstitial class object, load your ads. To load an ad, use the LoadAd method, accepting the AdRequest object as a parameter.

```
....
private void RequestInterstitial()
{
    ...
    AdRequest request = new AdRequest.Builder().Build();
    interstitial.LoadAd(request);
    ...
}
...
```

# **Displaying ads**

After the ad has loaded, you can display it:

```
...
private void ShowInterstitial()
{
    if (this.interstitial.IsLoaded())
    {
        interstitial.Show();
        }
        else
        {
            Debug.Log("Interstitial is not ready yet");
        }
...
```

# Interstitial ad events

To track events that occur in interstitial ads, register a delegate for the appropriate EventHandler, as shown below:

```
private void RequestInterstitial()
   interstitial.OnInterstitialLoaded += HandleInterstitialLoaded;
    interstitial.OnInterstitialFailedToLoad += HandleInterstitialFailedToLoad;
    interstitial.OnReturnedToApplication += HandleReturnedToApplication;
    interstitial.OnLeftApplication += HandleLeftApplication;
   interstitial.OnAdClicked += HandleAdClicked;
interstitial.OnInterstitialShown += HandleInterstitialShown
   interstitial.OnInterstitialDismissed += HandleInterstitialDismissed;
    interstitial.OnImpression += HandleImpression;
    interstitial.OnInterstitialFailedToShow += HandleInterstitialFailedToShow;
}
public void HandleInterstitialLoaded(object sender, EventArgs args)
    MonoBehaviour.print("HandleInterstitialLoaded event received");
}
public void HandleInterstitialFailedToLoad(object sender, AdFailureEventArgs args)
    MonoBehaviour.print(
        "HandleInterstitialFailedToLoad event received with message: " + args.Message);
}
public void HandleReturnedToApplication(object sender, EventArgs args)
    MonoBehaviour.print("HandleReturnedToApplication event received");
}
public void HandleLeftApplication(object sender, EventArgs args)
    MonoBehaviour.print("HandleLeftApplication event received");
}
public void HandleAdClicked(object sender, EventArgs args)
   MonoBehaviour.print("HandleAdClicked event received");
}
public void HandleInterstitialShown(object sender, EventArgs args)
    MonoBehaviour.print("HandleInterstitialShown event received");
}
```

```
public void HandleInterstitialDismissed(object sender, EventArgs args)
{
    MonoBehaviour.print("HandleInterstitialDismissed event received");
}
public void HandleImpression(object sender, ImpressionData impressionData)
{
    var data = impressionData == null ? "null" : impressionData.rawData;
    MonoBehaviour.print("HandleImpression event received with data: " + data);
}
public void HandleInterstitialFailedToShow(object sender, AdFailureEventArgs args)
{
    MonoBehaviour.print(
        "HandleInterstitialFailedToShow event received with message: " + args.Message);
}
```

## **Clearing ads**

When an ad object is no longer needed, you can delete it. To do this, call the Destroy method:

interstitial.Destroy();

# **Rewarded ads**

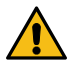

# Warning:

This is an archived version of the documentation. Actual documentation for all platforms can be found here.

A rewarded ad is a configurable full-screen ad. The user gets a reward for viewing the ad.

#### Adding a rewarded ad to the project

To enable an ad, create a RewardedAd object in the script (in C#) that is attached to the GameObject.

```
...
...
yusing YandexMobileAds;
using YandexMobileAds.Base;
...
public class YandexMobileAdsRewardedAdDemoScript : MonoBehaviour
{
    private RewardedAd rewardedAd;
    private void RequestRewardedAd()
    {
        string adUnitId = "demo-rewarded-yandex";
        rewardedAd = new RewardedAd(adUnitId);
    }
    ...
}
```

The RewardedAd constructor contains the adUnitId parameter, a unique identifier that is assigned in the Partner interface and takes the format R-M-XXXXXY-Y.

## Loading ads

Once you have created and configured the RewardedAd class object, load your ads. To load an ad, use the LoadAd method, accepting the AdRequest object as a parameter.

```
private void RequestRewardedAd()
{
    ...
    AdRequest request = new AdRequest.Builder().Build();
    rewardedAd.LoadAd(request);
    ...
}
...
```

# Displaying ads

After the ad has loaded, you can display it:

```
...
private void ShowRewardedAd()
{
    if (this.rewardedAd.IsLoaded())
    {
        rewardedAd.Show();
    }
    else
    {
        Debug.Log("Rewarded Ad is not ready yet");
    }
...
```

# Rewarded ad events

To track events that occur in a rewarded ad, register a delegate for the appropriate EventHandler, as shown below:

```
private void RequestRewardedAd()
    rewardedAd.OnRewardedAdLoaded += HandleRewardedAdLoaded;
    rewardedAd.OnRewardedAdFailedToLoad += HandleRewardedAdFailedToLoad;
rewardedAd.OnReturnedToApplication += HandleReturnedToApplication;
    rewardedAd.OnLeftApplication += HandleLeftApplication;
    rewardedAd.OnAdClicked += HandleAdClicked;
rewardedAd.OnRewardedAdShown += HandleRewardedAdShown
    rewardedAd.OnRewardedAdDismissed += HandleRewardedAdDismissed;
    rewardedAd.OnTmpression += HandleTmpression;
rewardedAd.OnTmpression += HandleTmpression;
    rewardedAd.OnRewardedAdFailedToShow += HandleRewardedAdFailedToShow;
    . . .
}
public void HandleRewardedAdLoaded(object sender, EventArgs args)
    MonoBehaviour.print("HandleRewardedAdLoaded event received");
public void HandleRewardedAdFailedToLoad(object sender, AdFailureEventArgs args)
    MonoBehaviour.print
         "HandleRewardedÀdFailedToLoad event received with message: " + args.Message);
}
public void HandleReturnedToApplication(object sender, EventArgs args)
    MonoBehaviour.print("HandleReturnedToApplication event received");
public void HandleLeftApplication(object sender, EventArgs args)
    MonoBehaviour.print("HandleLeftApplication event received");
}
public void HandleAdClicked(object sender, EventArgs args)
    MonoBehaviour.print("HandleAdClicked event received");
}
public void HandleRewardedAdShown(object sender, EventArgs args)
    MonoBehaviour.print("HandleRewardedAdShown event received");
}
public void HandleRewardedAdDismissed(object sender, EventArgs args)
    MonoBehaviour.print("HandleRewardedAdDismissed event received");
public void HandleImpression(object sender, ImpressionData impressionData)
    var data = impressionData == null ? "null" : impressionData.rawData;
    MonoBehaviour.print("HandleImpression event received with data:
                                                                            + data);
}
public void HandleRewarded(object sender, Reward args)
    MonoBehaviour.print("HandleRewarded event received: amout = " + args.amount + ", type = " + args.type);
}
public void HandleRewardedAdFailedToShow(object sender, AdFailureEventArgs args)
```

```
MonoBehaviour.print(
    "HandleRewardedAdFailedToShow event received with message: " + args.Message);
}
```

# **Clearing ads**

When an ad object is no longer needed, you can delete it. To do this, call the Destroy method:

rewardedAd.Destroy();

# GDPR

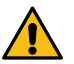

Warning:

This is an archived version of the documentation. Actual documentation for all platforms can be found here.

# **General information**

In the spring of 2018, the General Data Protection Regulation (GDPR) came into effect. GDPR regulates how information about citizens of the European Economic Area and Switzerland can be collected and processed. This regulation is designed to protect the privacy of confidential data and to ensure the transparency of all processes related to the collection, storage, and processing of information on the internet.

The GDPR has an extraterritorial scope that applies to all companies that process the personal data of citizens of the European Economic Area and Switzerland, regardless of where the company is located.

Starting from version 0.3.0, Yandex Mobile Ads Unity allows you to restrict the collection of data for users located in the European Economic Area and Switzerland who do not consent to data collection.

# Quick guide

The user's consent for processing personal data must be sent to the SDK each time the application is launched.

- 1. Follow the instructions for connecting Yandex Mobile Ads Unity.
- 2. Show a window where the user can accept the user agreement for personal data processing.
- 3. Use the setUserConsent method to pass the received value to the Yandex Mobile Ads SDK. Data of users located in the GDPR region will be processed only if the user consents to data processing.

MobileAds.SetUserConsent(true);